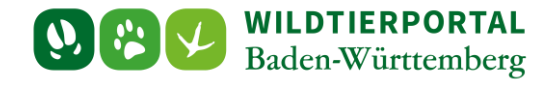

# Benutzerinfo WildtierBW-App

Zielgruppe: Wildtierportal-Nutzer

Autoren & Ansprechpartner:

David Nicolai Althaus / Wildtierportal-Support (support@wildtierportal-bw.de)

Bitte beachten Sie, dass diese und weitere Anleitungen regelmäßig aktualisiert wird. Die jeweils neusten Versionen finden Sie unter:

https://www.wildtierportal-bw.de/de/p/kontakt-und-ubersicht/videotutorials-1202.html

Ausgangspunkt für diese Anleitung ist eine abgeschlossene Registrierung sowie aktive Anmeldung im Wildtierportal Baden-Württemberg. Außerdem ist vorausgesetzt, dass Sie Mitglied einer Jagdgemeinschaft sind, d.h. als Revieradmin, JAB oder JEI einem Revier angehören.

Die WildtierBW App kann entweder über den App-Store oder den Play-Store bezogen werden. Zusätzliche Informationen sind unter <u>https://www.wildtierportal-bw.de/de/pages/default/page?pageId=1161</u> abgelegt.

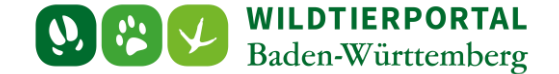

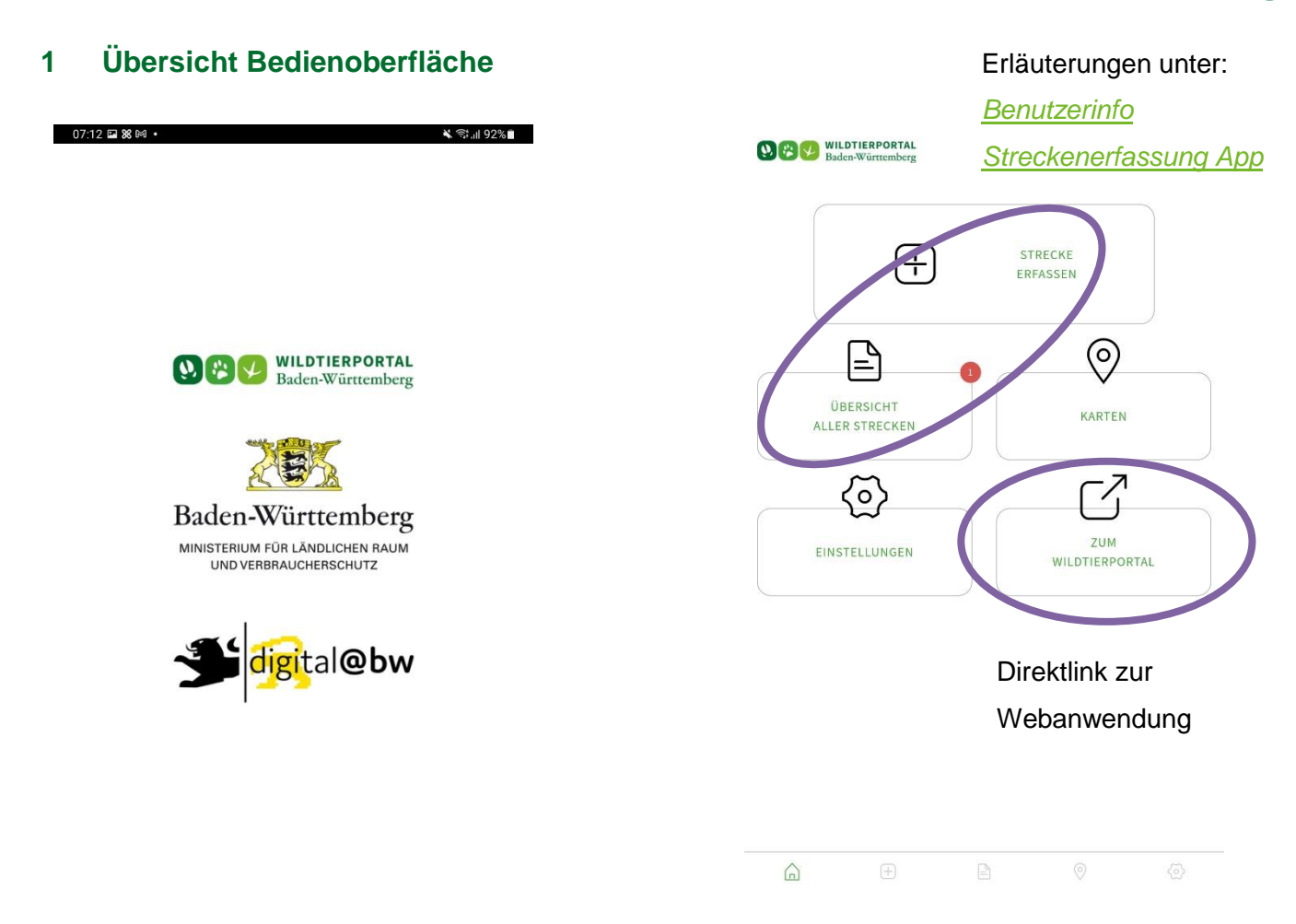

#### Hat noch keine Anmeldung stattgefunden, erscheint zusätzlich folgendes Fenster:

|                  | Achtung! Sie sind noch nicht mit einem Nutzer aus dem Wildtierportal angemeldet.<br>Erfasste Streckenmeldungen können nicht übertragen werden, und Revierkarten<br>können nicht bereitgestellt werden. | × |                                                                    |
|------------------|----------------------------------------------------------------------------------------------------|---|--------------------------------------------------------------------|
| <                | Nutzer verknüpfen 🔗                                                                                                    |   | Führt zu den Einstellungen.                                        |
|                  | Ohne vorherige Registrierung und Freischaltung auf einzelne Reviere haben Sie nur<br>Zugriff auf eine landesweite Basiskarte, die forstliche Rettungspunkte anzeigt. Es                                |   |                                                                    |
| $\boldsymbol{<}$ | Zur Registrierung Wildtierportal                                                                                                    |   | Führt zur Webanwendung, eine<br>Registrierung in der App ist nicht |
|                  |                                                                                                    |   | möglich.                                                           |

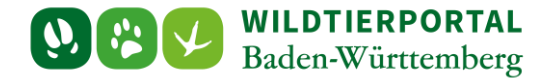

## 2 Einstellungen

| Einstellungen                                           |                    |
|---------------------------------------------------------|--------------------|
| Bitte geben Sie Ibre 2 augsaaten vom Webportarem, am    | Mutzer mit der App |
| Benutzername                                            |                    |
| Denutzemanie                                            |                    |
| Passwort                                                |                    |
|                                                         |                    |
|                                                         |                    |
| Anmelden                                                |                    |
|                                                         |                    |
|                                                         |                    |
| Dasiskarte                                              |                    |
|                                                         |                    |
| Karte geladen                                           | Entfernen          |
| Alle Dates zurücksetten                                 | _                  |
| (Stammdaten, lokal erfasste Streckenmeldungen & Karten) |                    |
| Server Infos                                            |                    |
| Realized by herzog kommunikation GmbH. 5                | Stutteart          |
| •                                                       |                    |
| Wildtier BW - Version: 1.1.1 (Build 576)                |                    |
|                                                         |                    |
|                                                         |                    |
|                                                         |                    |
|                                                         | $\frown$           |
|                                                         |                    |
| <u>`</u> ` ⊕                                            | ® @                |

Anmelden mit den gleichen Nutzerdaten wie in der Webanwendung.

Wird die Basiskarte entfernt, ist keine Erfassung von Strecken mehr möglich.

Die App kann vollständig zurückgesetzt werden, falls zwei Nutzer an einem Gerät etc. (Achtung Datenverlust bei noch nicht übermittelten Streckenmeldungen – vgl. <u>Benutzerinfo</u> <u>Streckenerfassung App</u>, Karten müssen dann jeweils neu heruntergeladen werden).

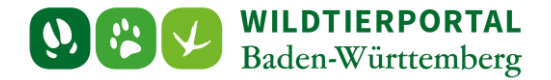

#### 3 Karten

Standardmäßig wird eine digitale topografische Karte sowie Forstrettungspunkte (Basiskarte) angezeigt.

Die Anzeige des eigenen Standorts erfolgt nur bei entsprechender Einstellung im Gerät.

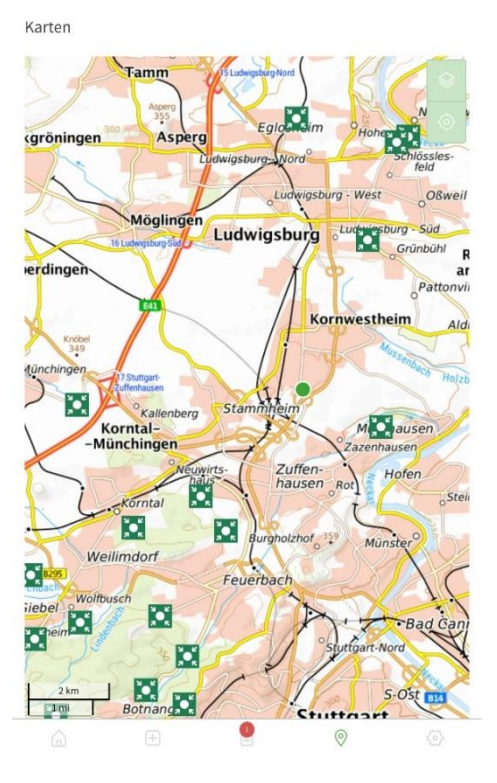

#### Einstellungen

| sometaen                                                                 |                                    |           |
|--------------------------------------------------------------------------|------------------------------------|-----------|
| Stammdatenversion: 1.839<br>Zuletzt aktualisiert: 27.03.2023, 07         | :42:31                             | C         |
| Revier(e) & Streckenmeldungen al<br>Zuletzt aktualisiert: 27.03.2023, 07 | ktualisieren<br>1:42:56            | O         |
| ille Daten zurücksetzen<br>Stammdaten, lokal erfasste Strec              | kenmeldungen & Karten)             |           |
| Testrevier Kornwesthe Karte nicht geladen                                | im 2 -TEST Kornwestheim 2 (#14861) | Laden     |
| <ul> <li>Testrevier Wildmeister</li> <li>Karte geladen</li> </ul>        | rei -TEST- (#10835)                | Entfernen |
| Revier 1 -DEMO- (#189                                                    | 80)                                | Laden     |

Damit eine Karte angezeigt werden kann, muss sowohl die Basiskarte als auch eine Revierkarte heruntergeladen sein (gehen Sie hierzu in die Einstellungen).

Unter Verknüpfte Reviere muss zudem das korrekte Revier ausgewählt sein

Klicken Sie dann auf das Symbol links neben dem Zahnrad.

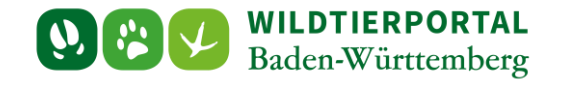

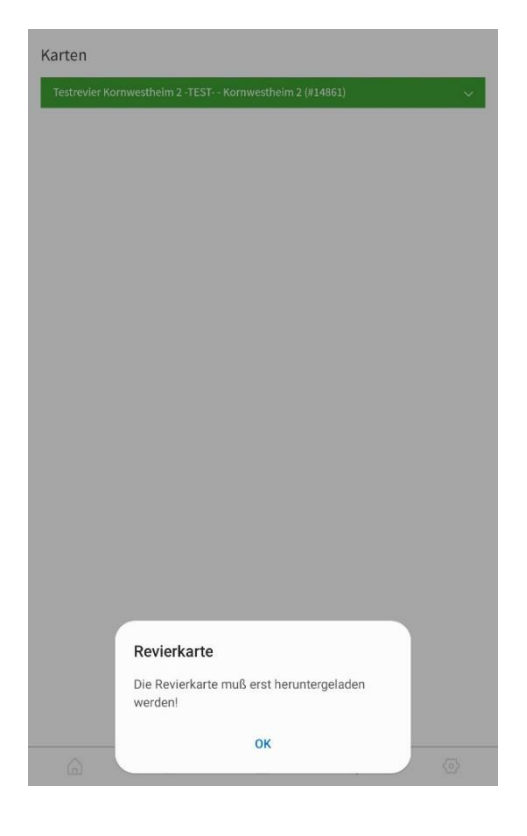

Ist ein Revier ausgewählt, für das keine Karte hinterlegt ist, erscheint diese Ansicht.

Karten

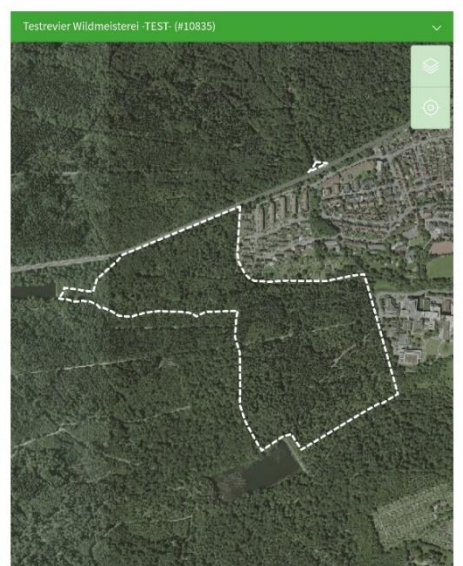

Ist ein Revier ausgewählt, für das eine Karte hinterlegt ist, erscheint diese Ansicht. Die Reviergeometrie ist weiß gestrichelt umrandet.

Wird hier nur eine kreisförmige, kleine Fläche angezeigt, so liegt für Ihr Revier keine korrekte Geometrie vor, bitte wenden Sie sich in diesem Fall an die UJB oder Ihren Verpächter.

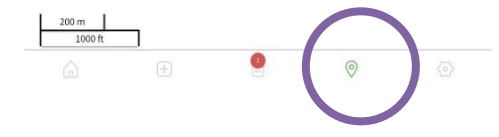

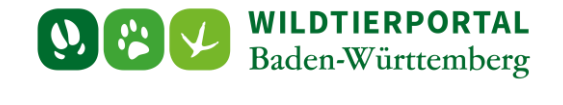

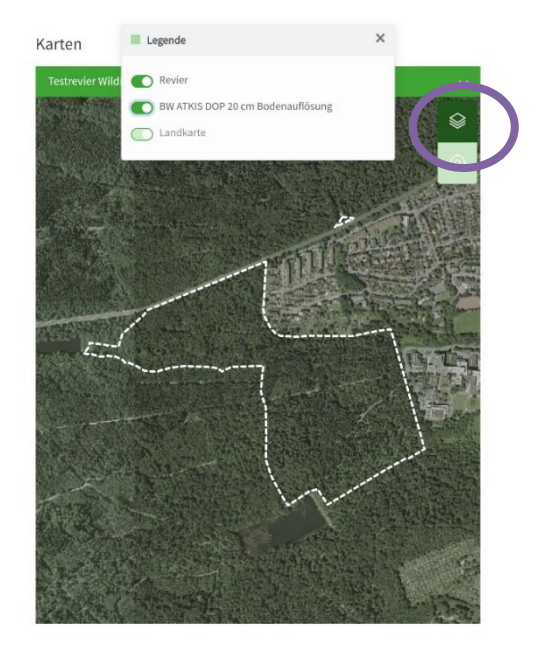

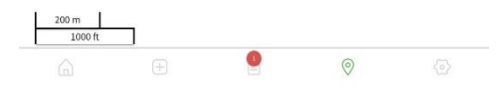

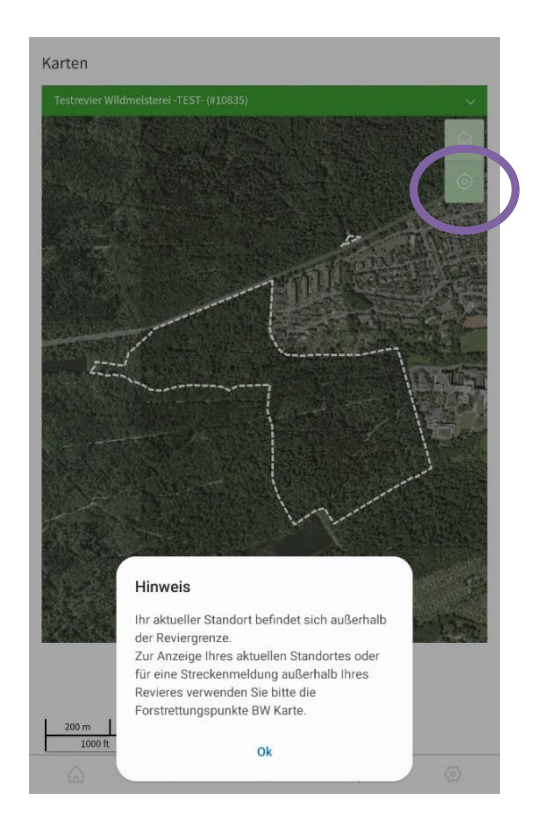

Rechts oben kann die Kartenansicht angepasst

werden.

Rechts oben kann zum aktuellen Standort gesprungen werden. Liegt dieser außerhalb der Revierfläche erscheint der Hinweis.

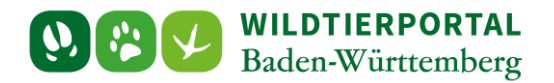

Es kann zwischen den Karten der Reviere gewechselt werden. Die Karte Forstrettungspunkte BW und OpenStreetMaps (wird nur angezeigt bei bestehender Internetverbindung) sind in jedem Fall installiert.

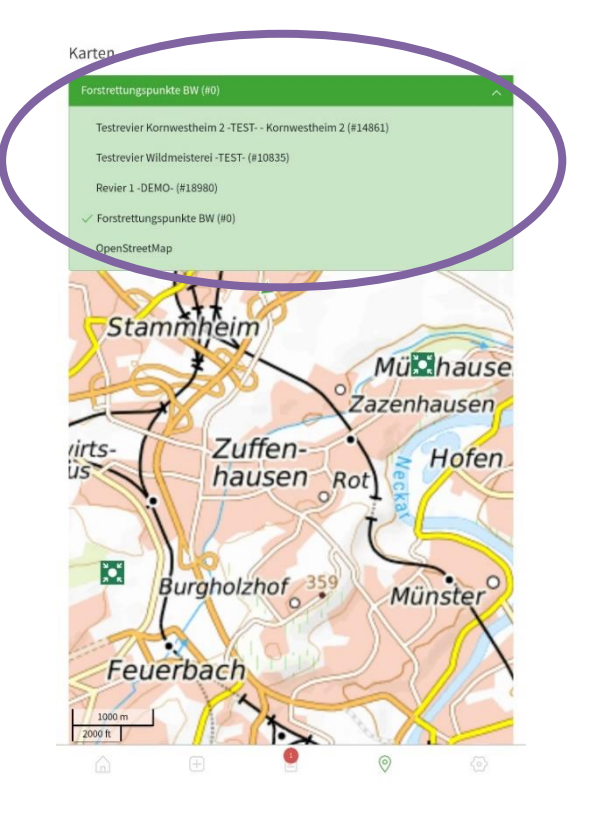

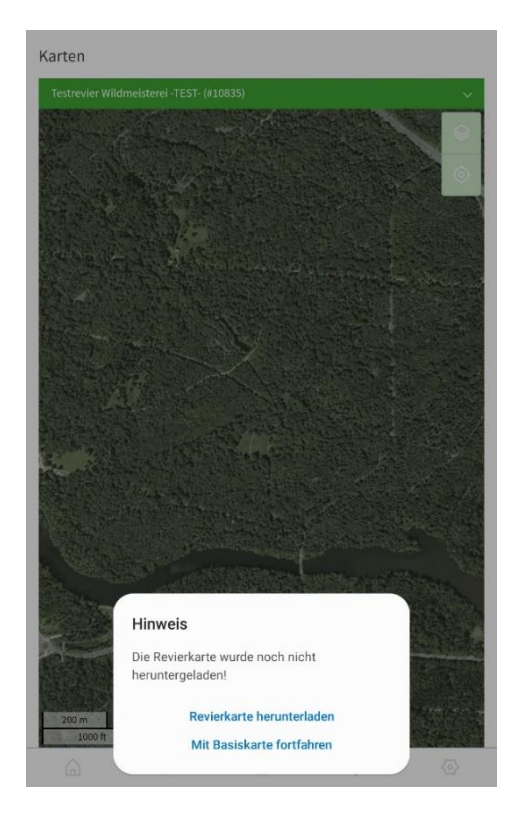

Wird ein Revier ausgewählt, für das keine Karte heruntergeladen wurde, erscheint folgende Meldung. "Revierkarte herunterladen" führt zu den Einstellungen, "Mit Basiskarte fortfahren" zur Karte Forstrettungspunkte BW.

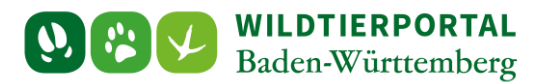

### 4 Fehler beim Laden der Karten

Ist im Wildtierportal keine Reviergeometrie hinterlegt oder noch keine mobile Karte erzeugt, erscheint beim Versuch die Revierkarten herunterzuladen die Fehlermeldung.

|                                                                                            | Nutzer<br>Demo4                                                                                                    |                |
|--------------------------------------------------------------------------------------------|----------------------------------------------------------------------------------------------------|----------------|
| Abmelden                                                                                   |                                                                                                    |                |
| Stammdatenversio<br>Zuletzt aktualisien                                                    | in: 1.839<br>: 27.03.2023, 07:42:31                                                                                                    | C              |
| Revier(e) & Strecke<br>Zuletzt aktualisier                                                 | nmeldungen aktualisieren<br>: 27.03.2023, 07:42:56                                                                                                    | C              |
| Alle Daten zurücks<br>(Stammdaten Jok)                                                     | etzen                                                                                                    |                |
| 6                                                                                          | Verkniinfte Reviere                                                                                                    |                |
| • Testrevier                                                                               | Verknüpfte Reviere                                                                                                    |                |
| • Testrevier<br>Karte nicht g                                                              | Verknüpfte Reviere                                                                                                    | Laden          |
| • Testrevier<br>Karte nicht g                                                              | Verknüpfte Reviere Verknüpfte Reviere Fehler Fa ist ein Problem mit dem Mobile-Karten                                                                                                    | Laden          |
| • Testrevier<br>Karte nicht g<br>Testrevier<br>Karte gelade                                | Verknüpfte Reviere Verknüpfte Reviere Fehler Es ist ein Problem mit dem Mobile-Karten Server aufgetretten, die gewünschte Karte                                                                                                    | Laden          |
| Testrevier Karte nicht g     Testrevier Karte gelade     Revier 1                          | Verknüpfte Reviere Verknüpfte Reviere Fenher Es ist ein Problem mit dem Mobile-Karten Server aufgetretten, die gewünschte Karte kann nicht abgerufen werden.                                                                                       | Laden          |
| • Testrevier<br>Karte nicht g<br>Testrevier<br>Karte gelade<br>Revier 1 -<br>Karte nicht g | Verknüpfte Reviere Verknüpfte Reviere Verknüpfte Reviere Fehler Es ist ein Problem mit dem Mobile-Karten Server aufgetretten, die gewünschte Karte kann nicht abgerufen werden. Die gewünschte Karte ist nicht verfügbar! CorrelationId:           | Laden<br>Laden |
| • Testrevier<br>Karte nicht g<br>Testrevier<br>Karte gelade<br>Revier 1 -<br>Karte nicht g | Verknüpfte Reviere Verknüpfte Reviere Es ist ein Problem mit dem Mobile-Karten Server aufgetretten, die gewünschte Karte kann nicht abgerufen werden. Die gewünschte Karte ist nicht verfügbar! Correlationid: 94033780-c526-11eb-a1ac-00000000000 | Laden          |